### 【オンラインセミナー受講の注意事項】

- ・このレジュメは後程プレゼントします!
- ・周囲が騒がしい場合はミュート設定を。
- ・このセミナーは録画し、メンバーに
  - 公開されます。(撮影はココからです。)

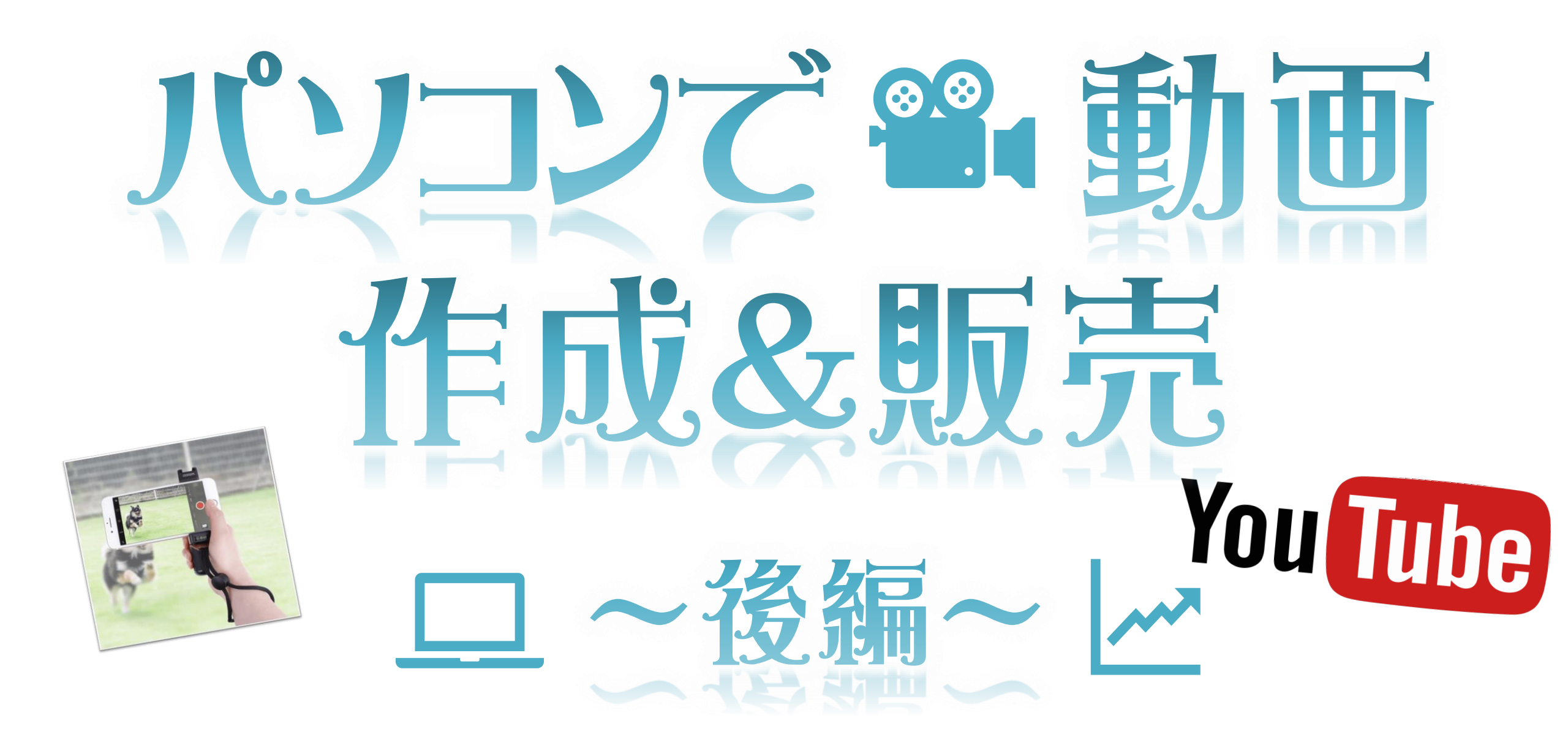

まずは皆さんから・・

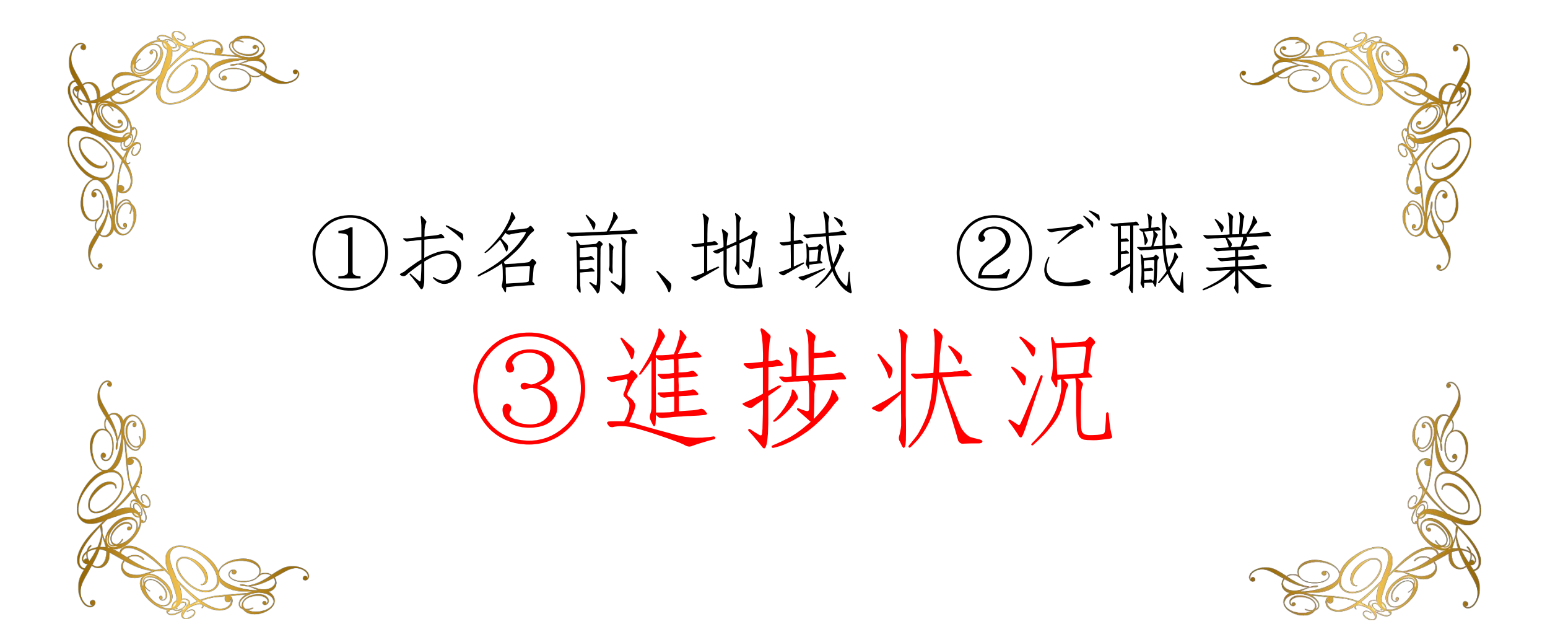

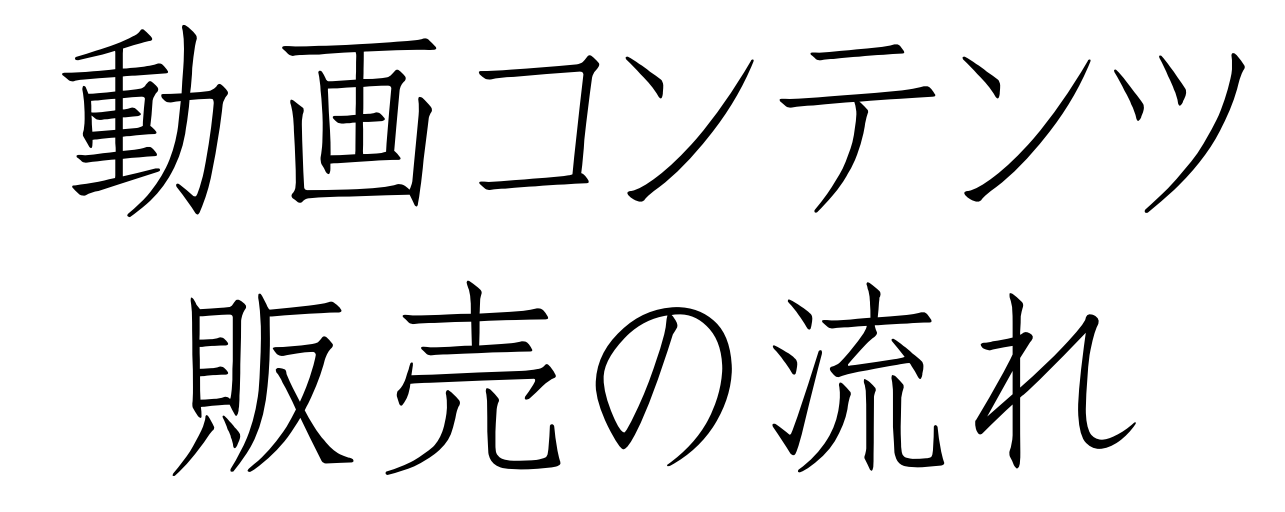

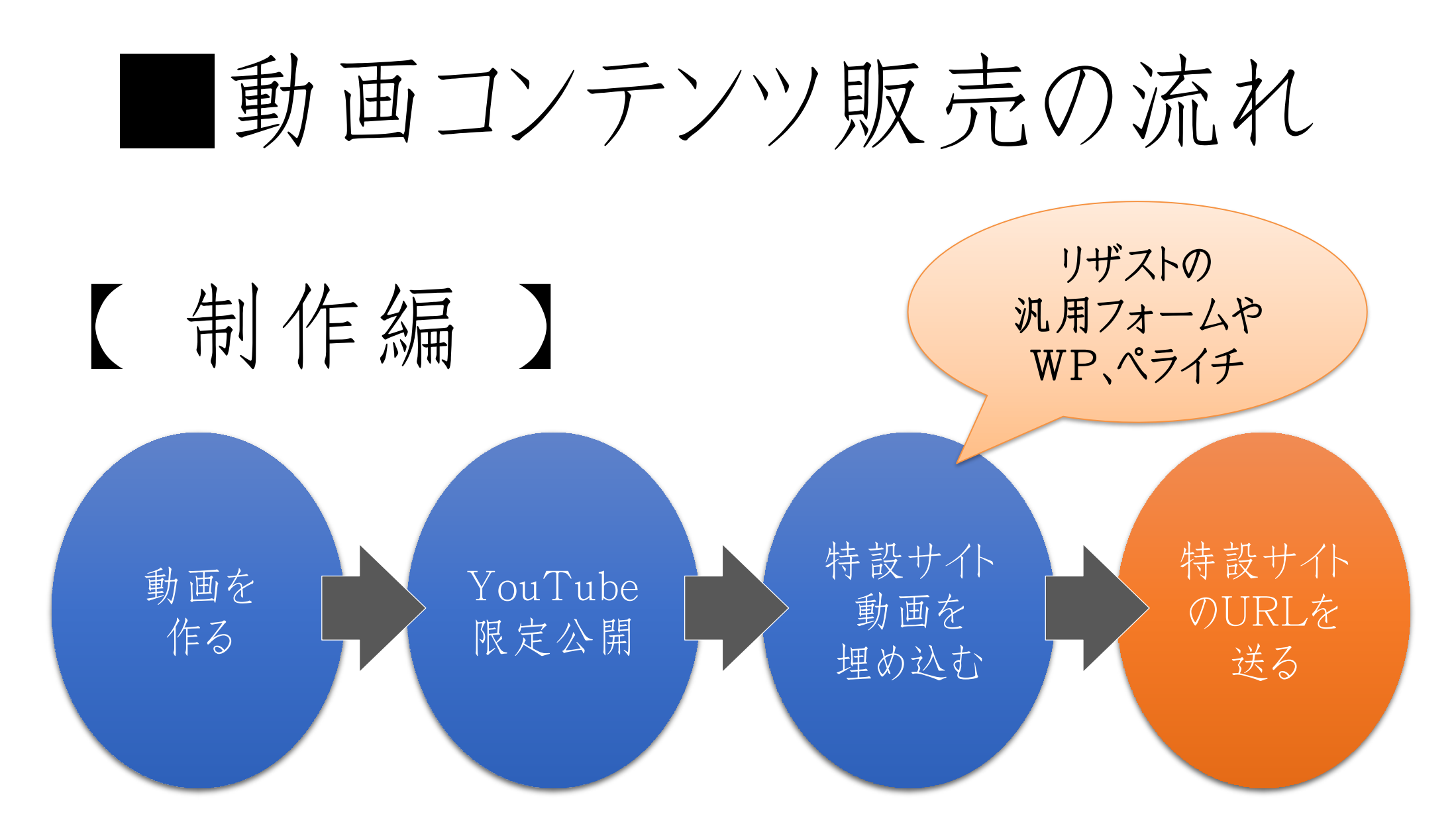

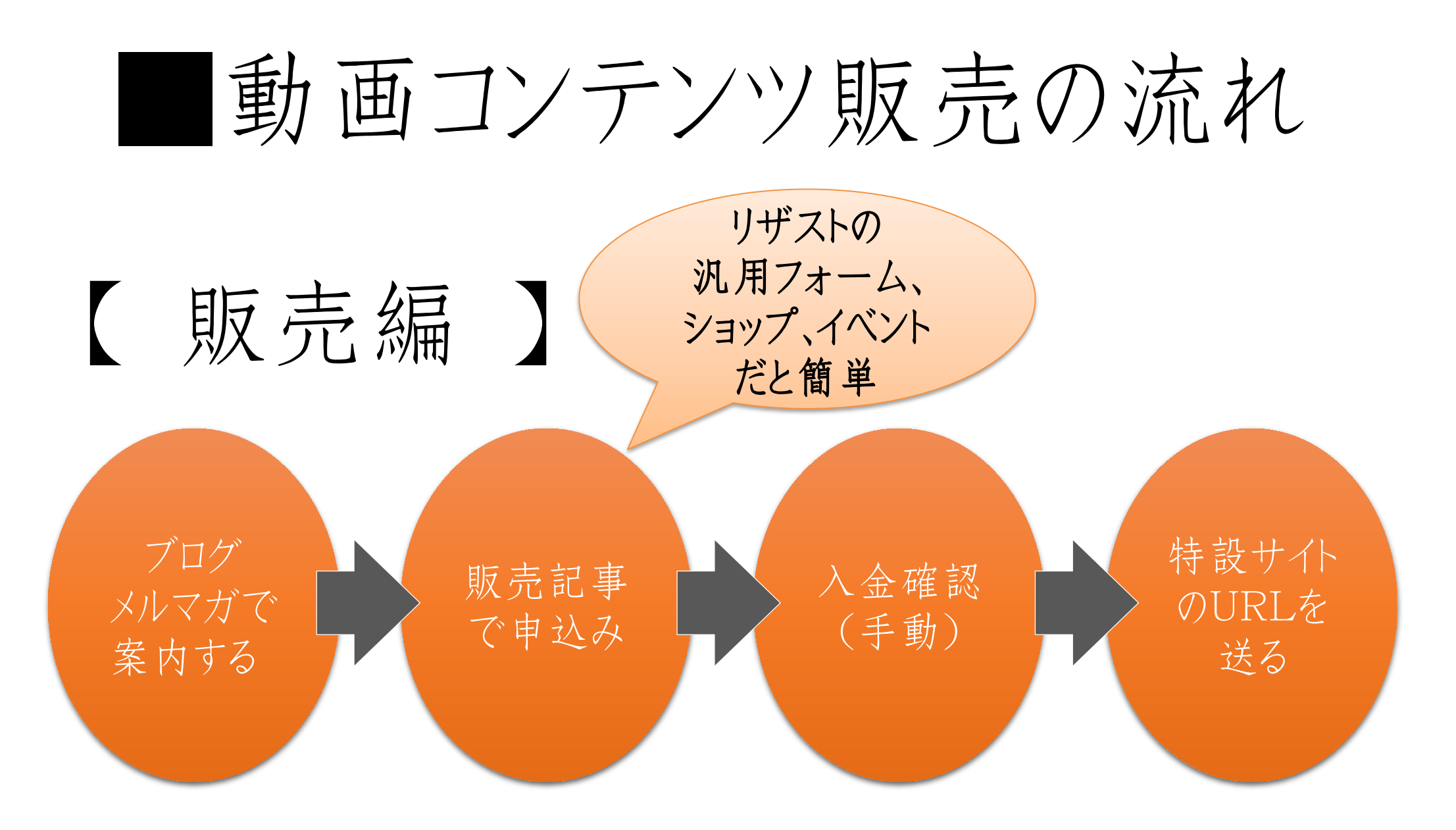

動画をやるなら

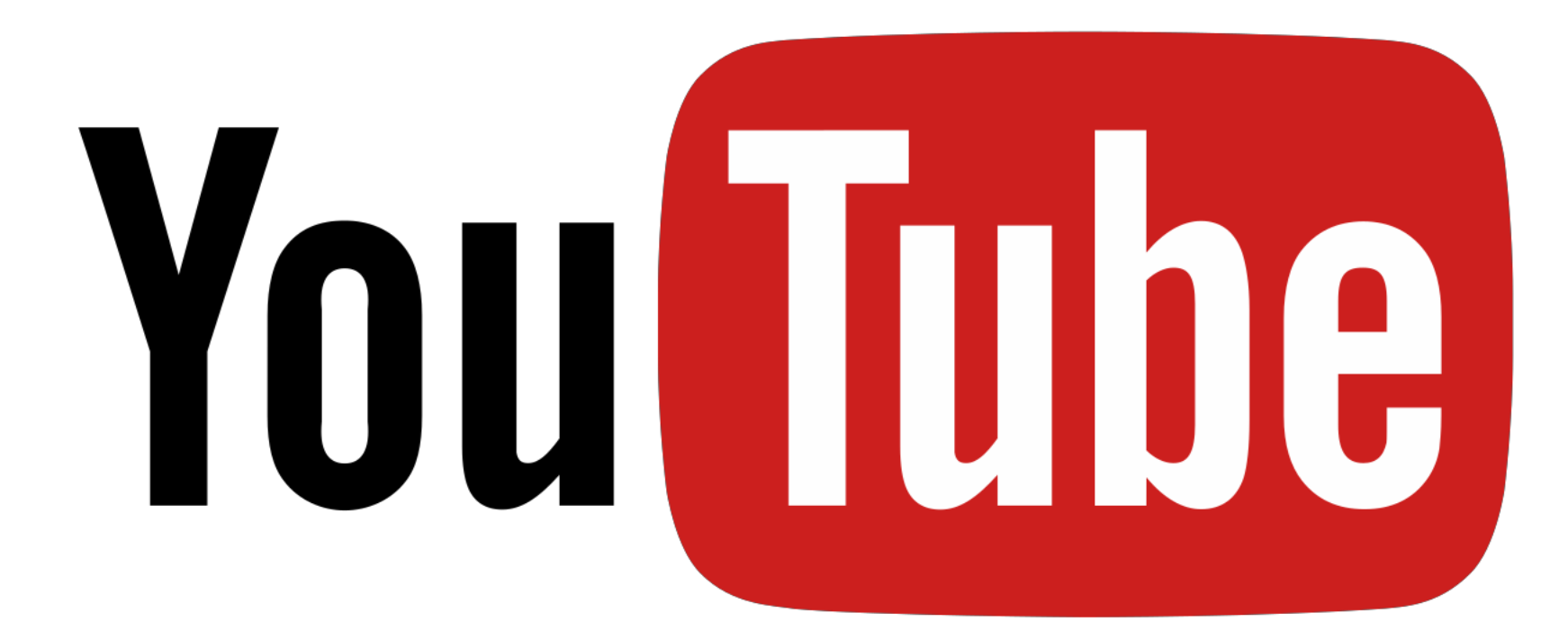

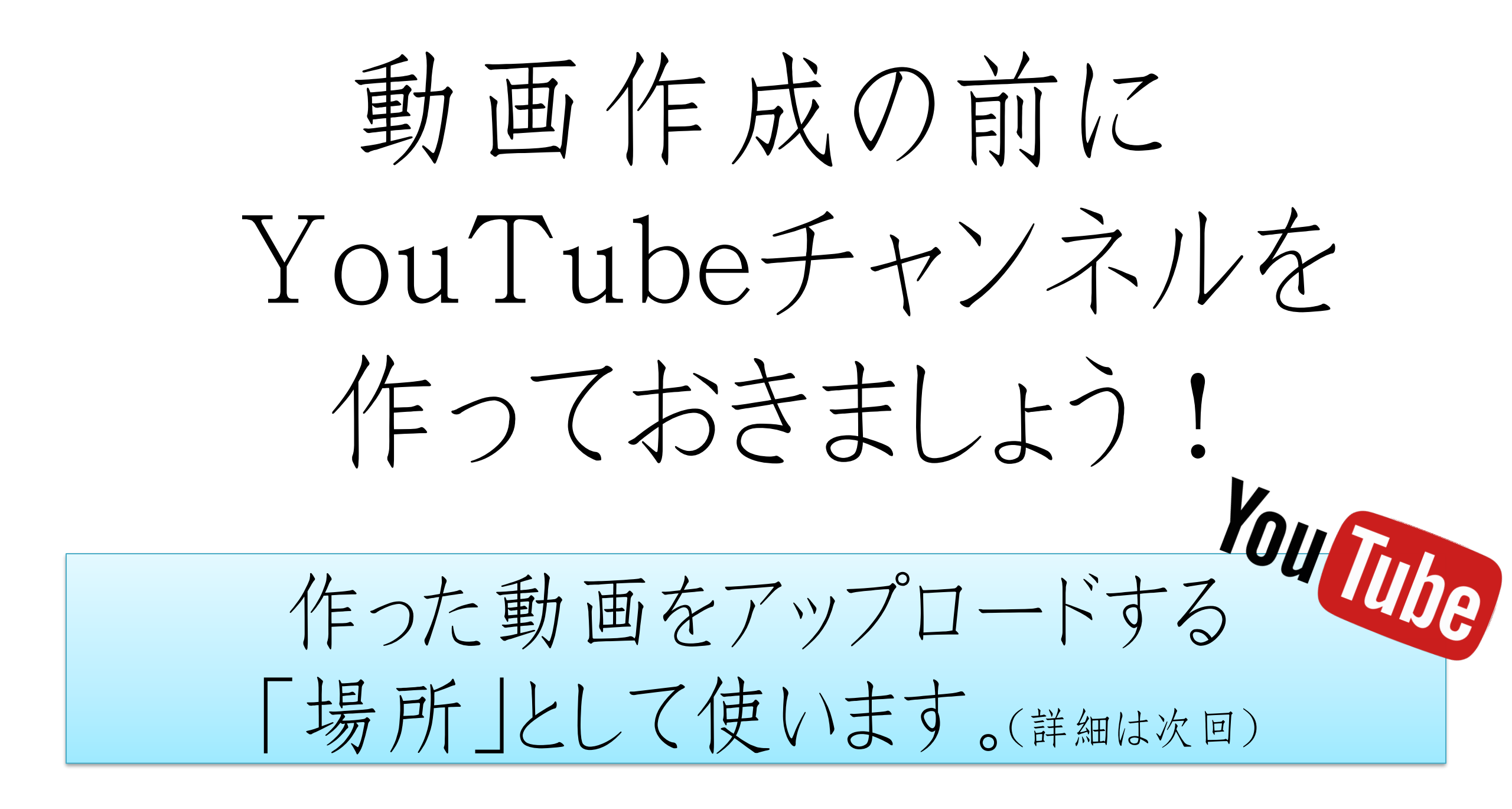

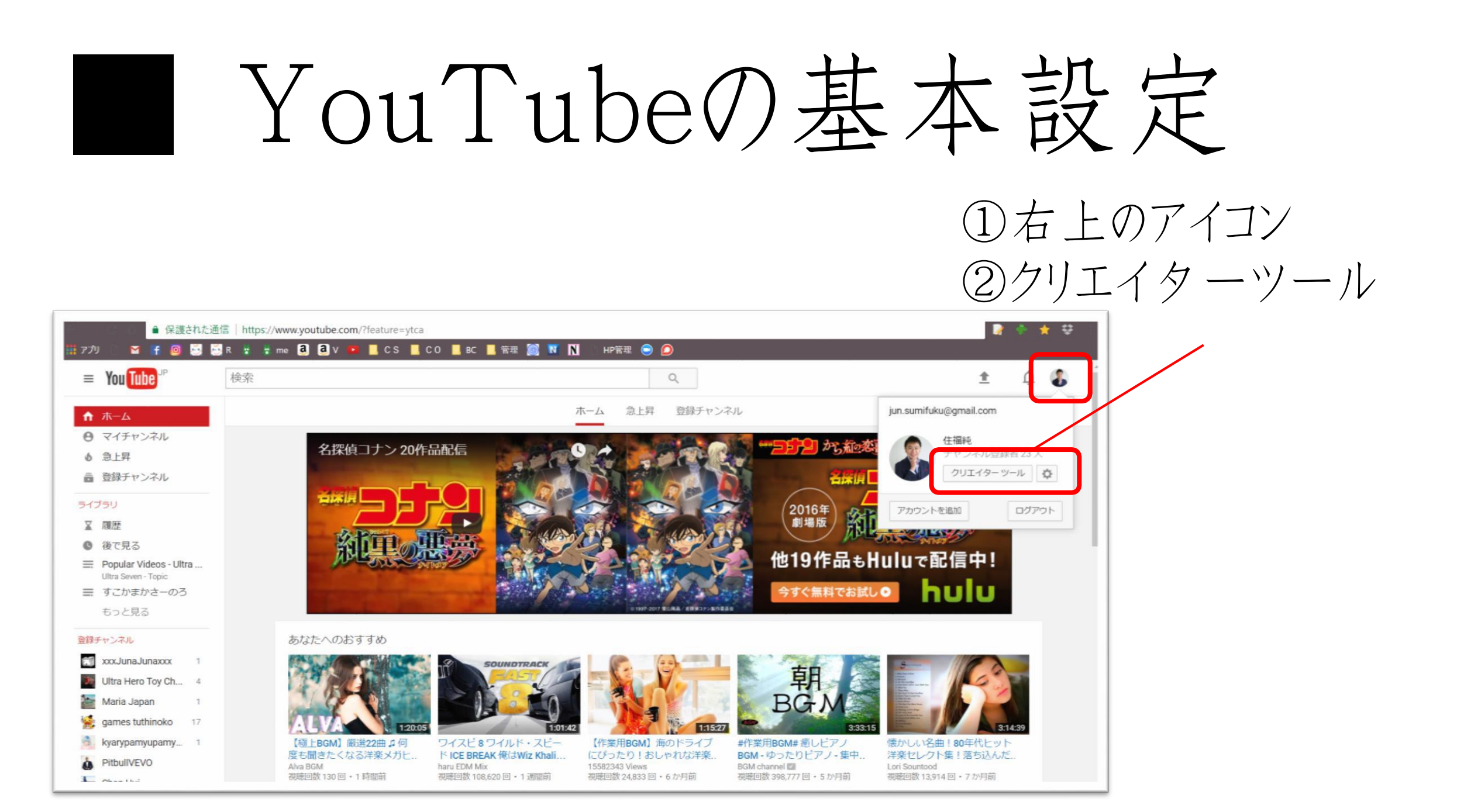

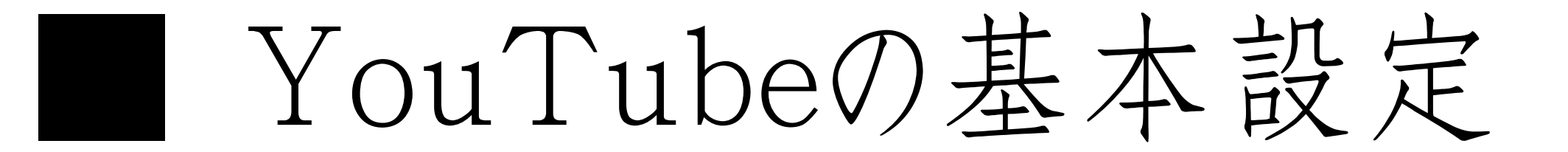

### 【 Step1 】チャンネルを作り個人認証を済ませる

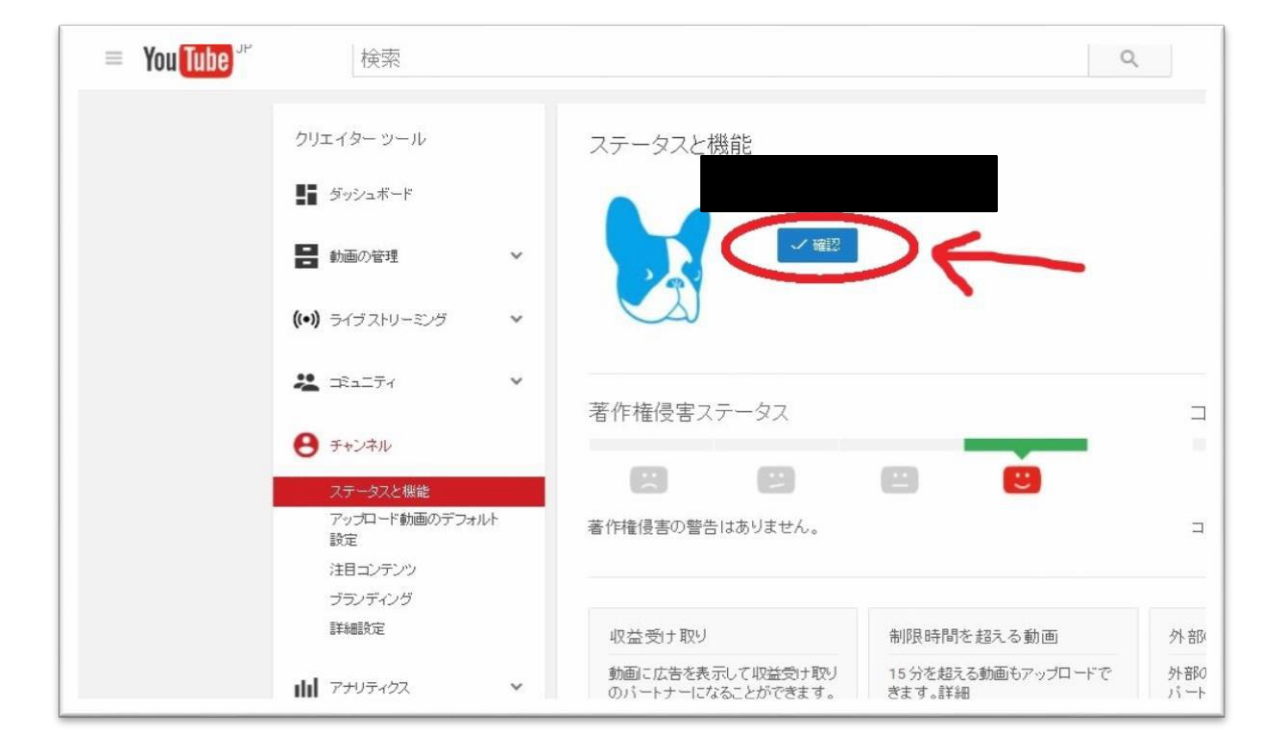

チャンネル ステータスと機能 「確認」を押す 携帯に送られる フードを入力

# YouTubeの基本 設定

### 【 Step1 】チャンネルを作り個人認証を済ませる

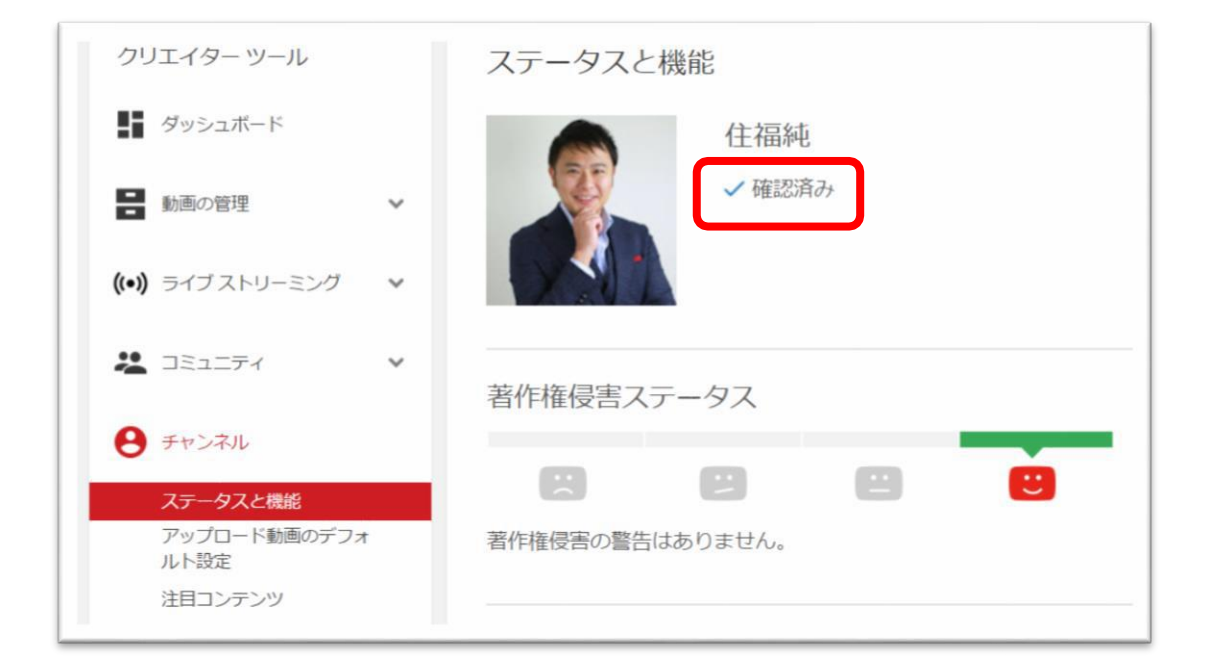

- 携帯電話にコードを送り
- 15分を超える動画も
   アップロードできるようになる
- 独自の動画サムネイルを アップロードして使用できるようになる

YouTubeの基本設定

### 【 Step2 】チャンネル情報を編集する

| = You Tube JP    |   | 検索                                               |     | 夕 | ッシュボー        |                           |
|------------------|---|--------------------------------------------------|-----|---|--------------|---------------------------|
| クリエイター ツール       |   | <u>住福純</u><br>チャンネルを表示                           | (2) | Ŧ | ヤンネルを        |                           |
| ■ 動画の管理          | ~ | <ul><li>ヒント</li><li>チャンネル通知がここに表示されます。</li></ul> |     |   | アナリティクス 過去 2 | 28 日間<br><sub>2,000</sub> |
| ((•)) ライブストリーミング | ~ |                                                  |     |   | 5,528        | 1,000                     |

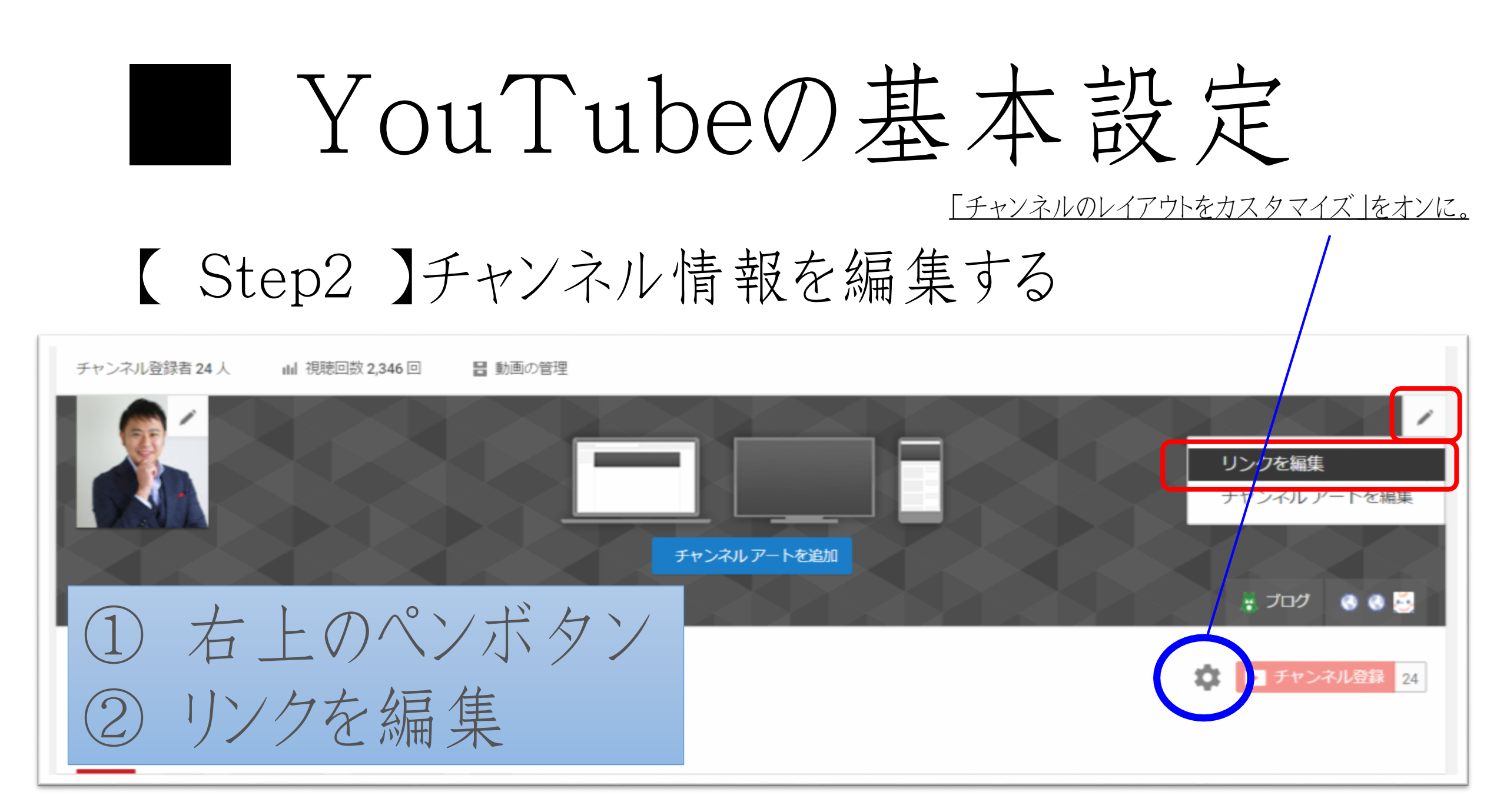

# YouTubeの基本設定

【 Step2 】 チャンネル情報を編集する

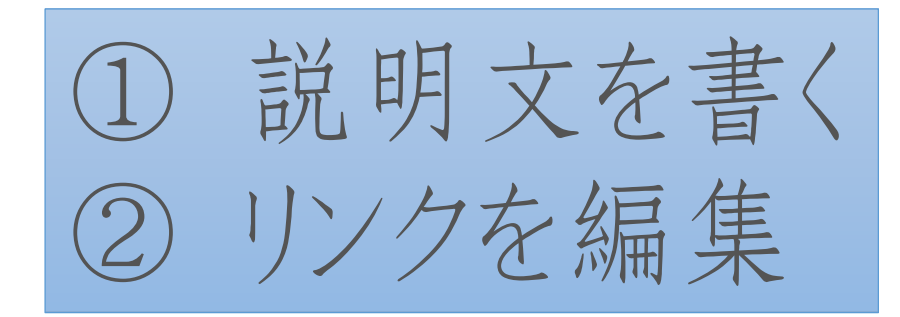

| チャンネル登録者 24人・視聴回<br>今録日 2012/11/05 | ]数 2,346 回                            |           |  |  |
|------------------------------------|---------------------------------------|-----------|--|--|
| 2012/11/00                         |                                       |           |  |  |
| 兑明                                 |                                       |           |  |  |
| 個人事業主向けのコンサルティ                     | ングを行っている自分ブランド構築コンサルタント 住福純のチャンネルです。  |           |  |  |
| フロクやホームページ、メルマ                     | カはもちろん、チラシやトーク術などで起業・集客・売上アップをサポートしてい | います。もっと見る |  |  |
| 羊細 [?]                             |                                       |           |  |  |
| ニジネス関係のお問い合わせ:                     | info@next-inv.net [?]                 |           |  |  |
| 国: 日本 ▼                            |                                       |           |  |  |
|                                    |                                       |           |  |  |
| リンク                                |                                       |           |  |  |
| カスタムリンク                            |                                       |           |  |  |
| チャンネル アートの上に最初の                    | 4 マ 件のカスタムリンクを重ねる                     |           |  |  |
| ブログ                                | http://ameblo.jp/next-inv/            | Î         |  |  |
| ホームページ                             | http://nextinv-ame.com/               | Î         |  |  |
|                                    | https://www.facebook.com/jun.sumifuku |           |  |  |
| Facebook                           |                                       |           |  |  |

# YouTubeの基本設定

### 【 Step3 】デフォルト設定を編集

| クリエイター ツール                       | アップロードのデフォルト設定                                                    |                                       |                                     |  |
|----------------------------------|-------------------------------------------------------------------|---------------------------------------|-------------------------------------|--|
| ダッシュボード                          | ウェブブラウザを使用して、アップロードする動画のデフォルトを設定してください。これらの設定は、動画ごとに上書きすることができます。 |                                       |                                     |  |
| 動画の管理                            | プライバシー                                                            | 限定公開 👻                                |                                     |  |
| (••)) ライブストリーミング ∨               | カテゴリ                                                              | ハウツーとスタイル                             |                                     |  |
| 🙁 DE1277 🗸 🗸                     | ライセンス                                                             | 標準の YouTube ライセンス V                   | ① チャンネル→                            |  |
| 8 チャンネル                          | タイトル                                                              |                                       | アップロードのデフォルト設定                      |  |
| ステータスと撮影<br>アップロード動画のデフォ<br>ルト設定 | 説明                                                                | その他詳しいブログ運営術や集客、売上アップ法など公開しておりま<br>す。 | ②定型文となる説明文を書く                       |  |
| 注日コンテンツ<br>ブランディング               |                                                                   | http://ameblo.jp/next-inv/            | ③ タグを入れておく                          |  |
| 詳細設定<br>山山 アナリティクス V             | 97                                                                | 自分ブランド                                | <ol> <li>     最後に保存     </li> </ol> |  |

# YouTubeの基本 設定

### 【Step3】デフォルト設定を編集

### ※デフォルト設定の内容は…

直接このYouTubeからアップしたときにのみ反映 スマホやPCソフトからのアップには反映されません。

# YouTube(動画)の活用例

バナーの作り方 スマホアプリの Phontoがオススメ!

【ワンポイント】 Phontoは文字バナーだけでなく 写真と文字を組み合わせた通常のバナーも 簡単に作れます。(なんとプログヘッダーも作成可能!)

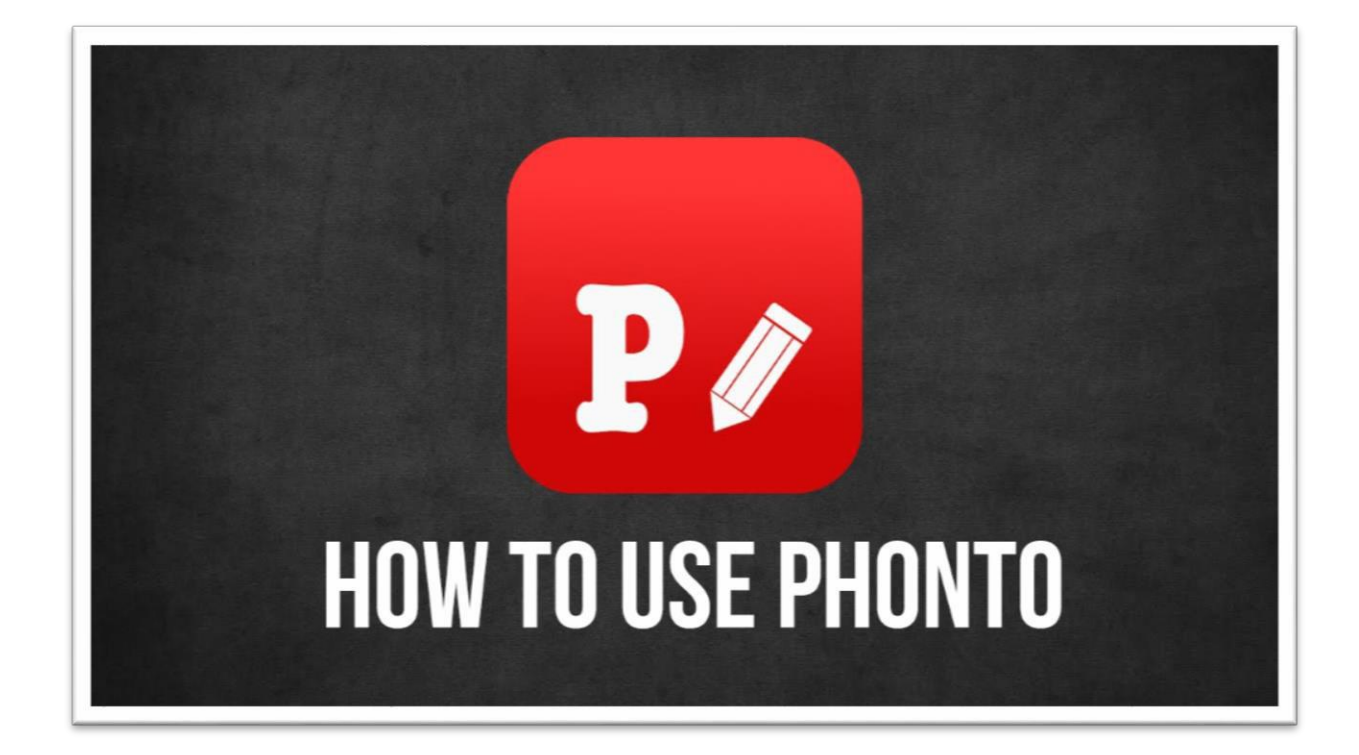

http://www.appbank.net/2016/05/27/iphoneapplication/1208781.php

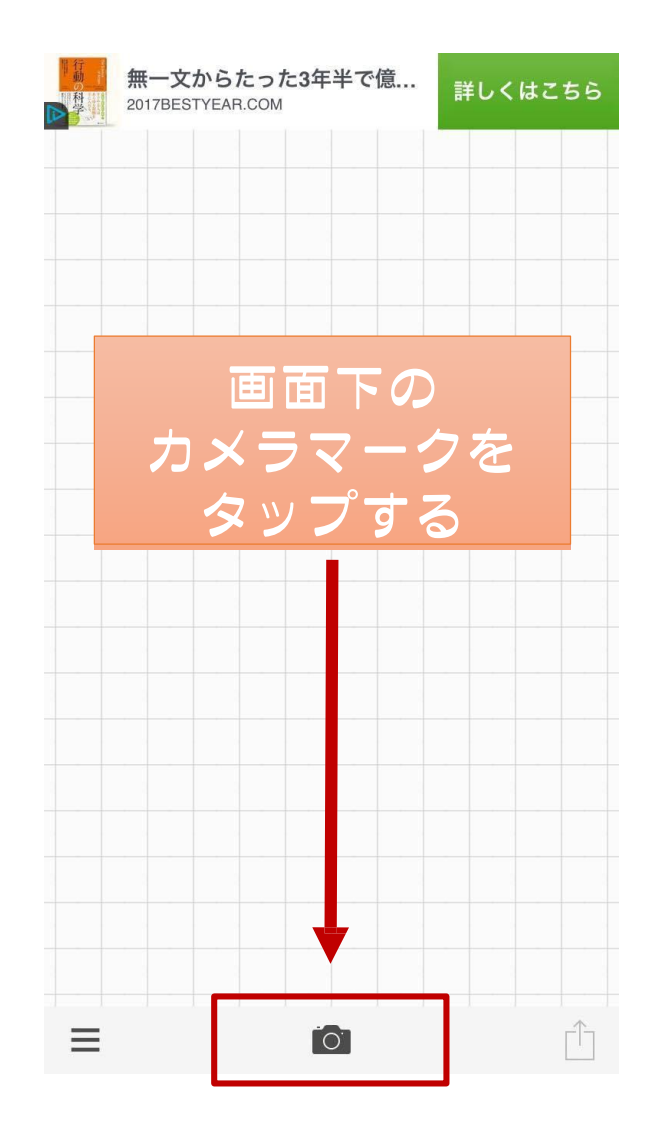

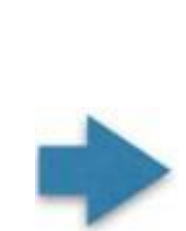

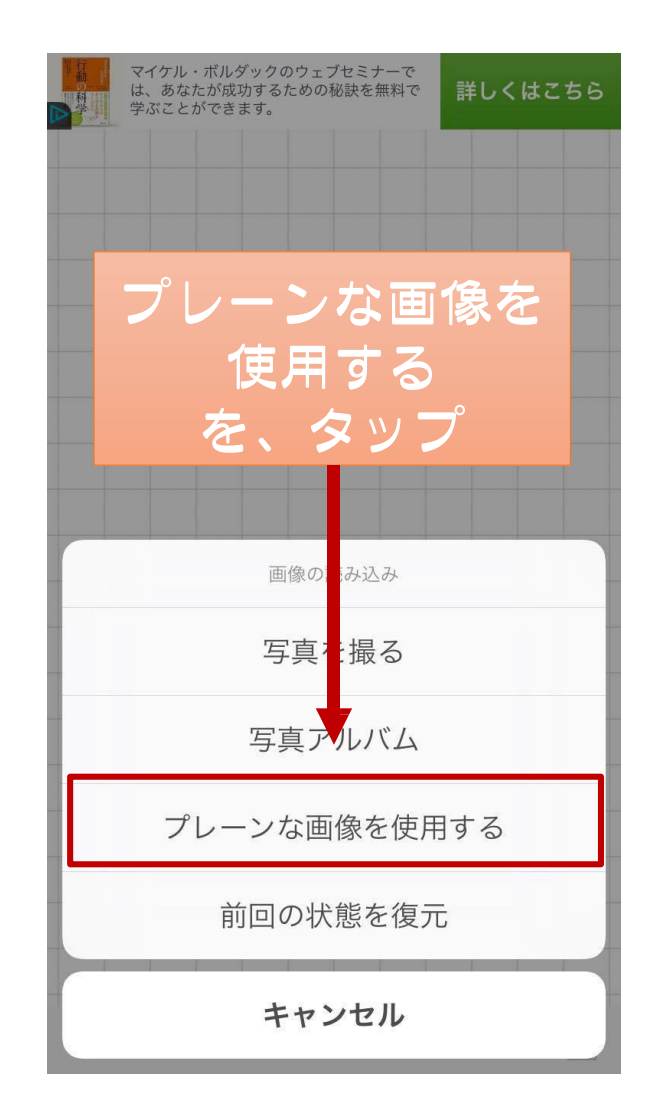

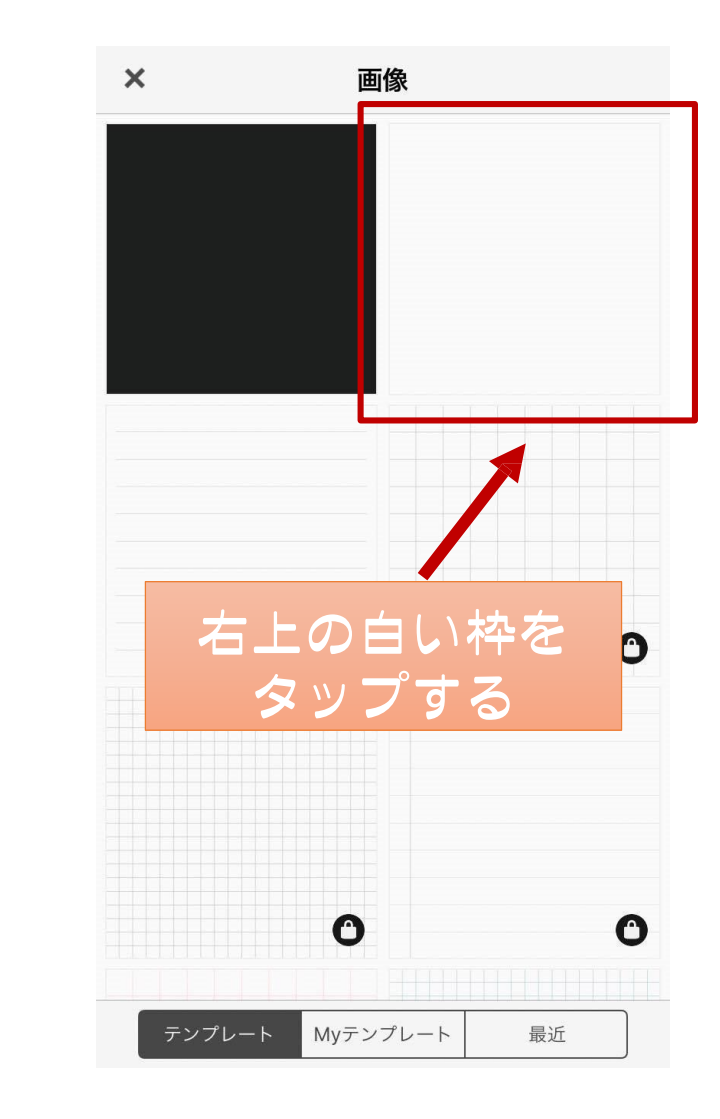

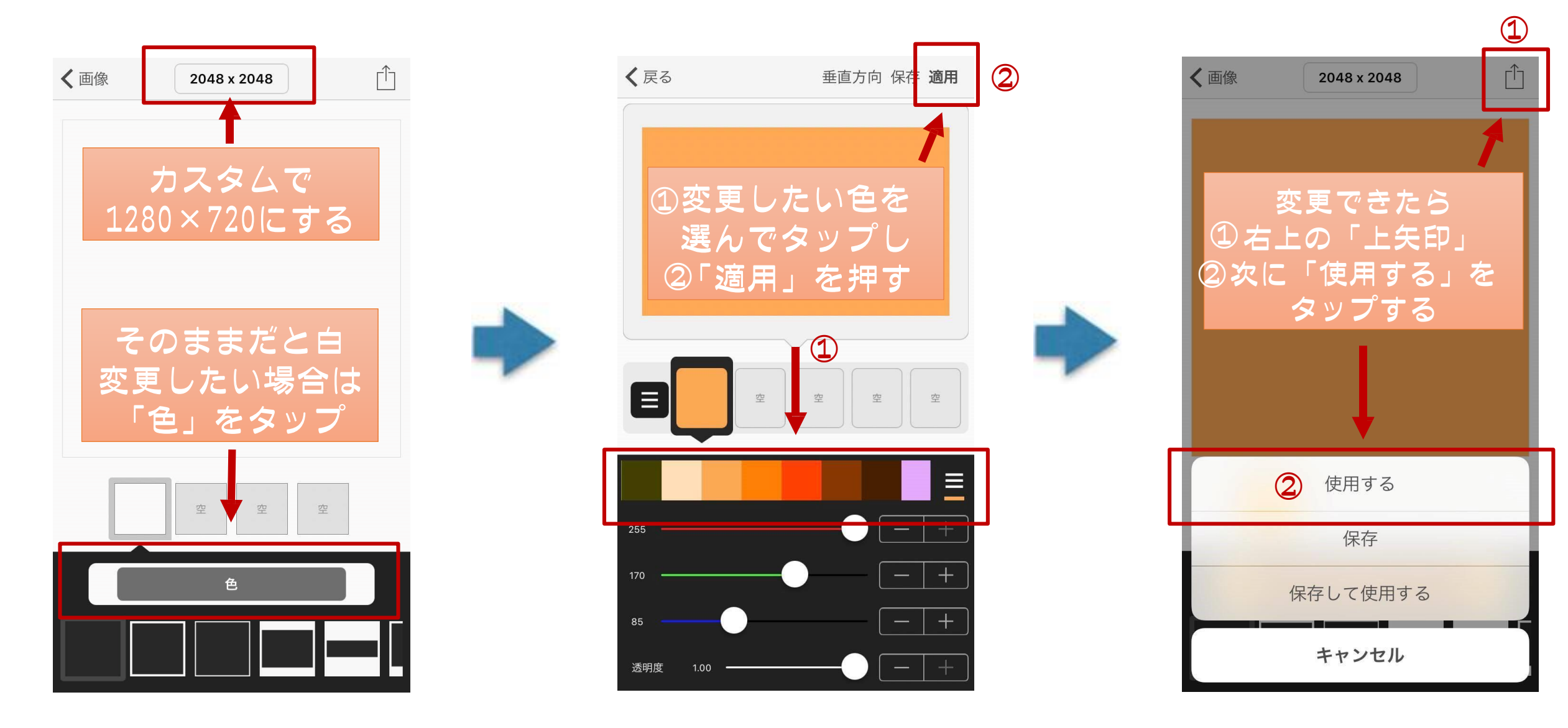

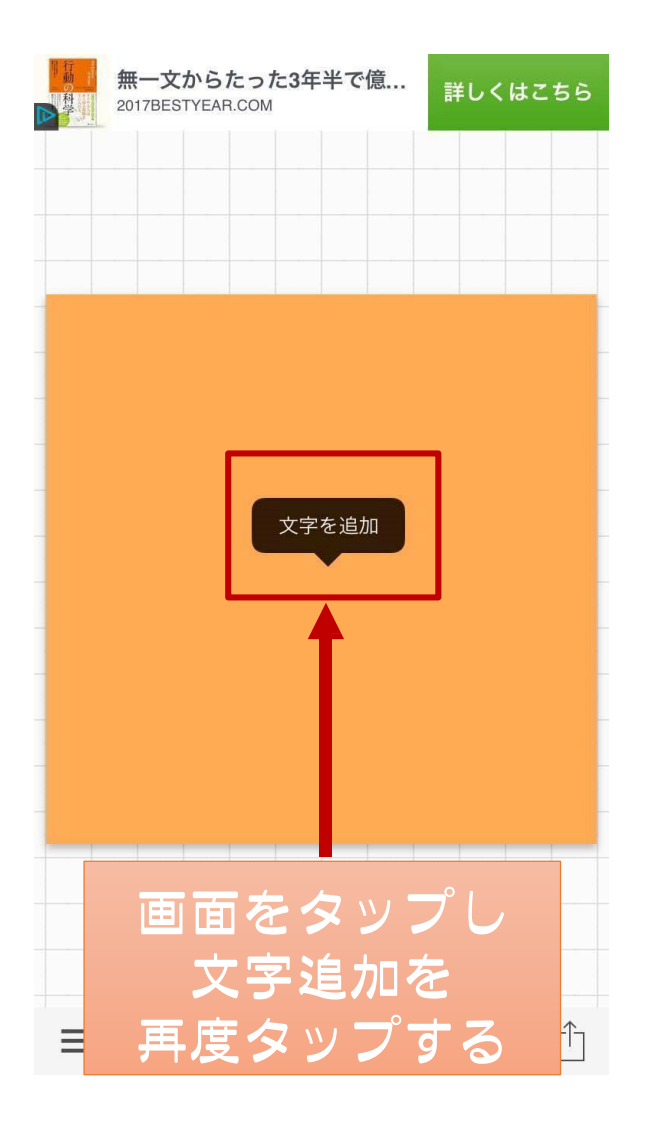

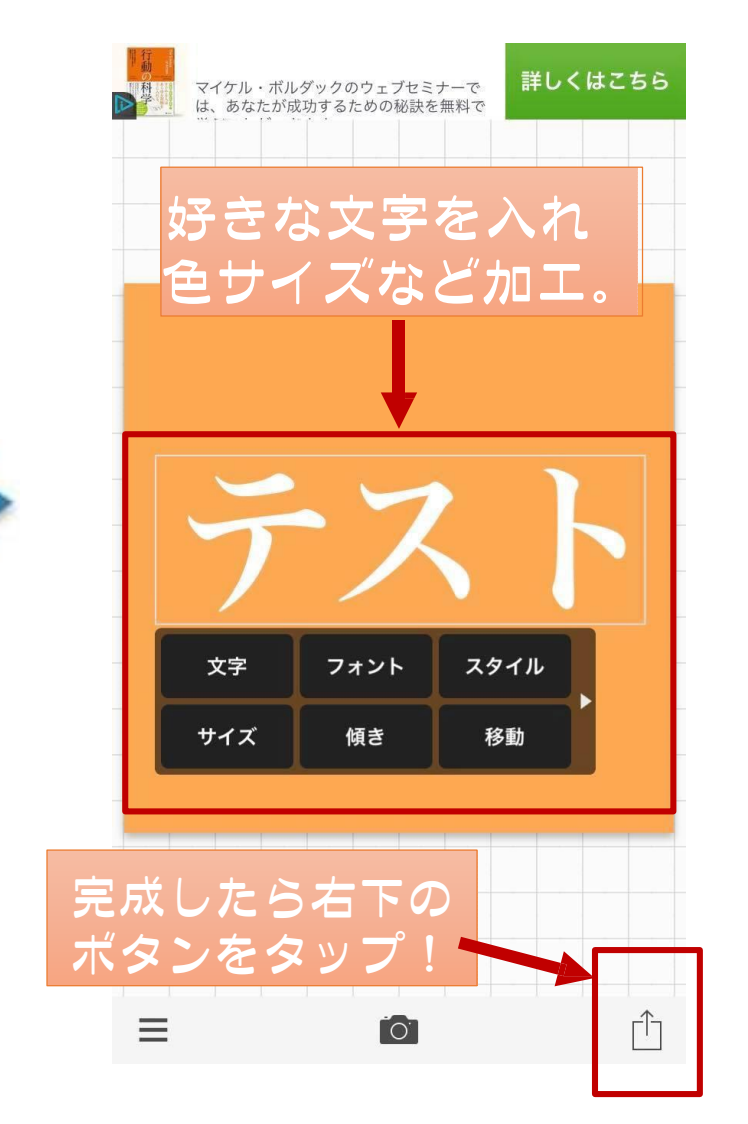

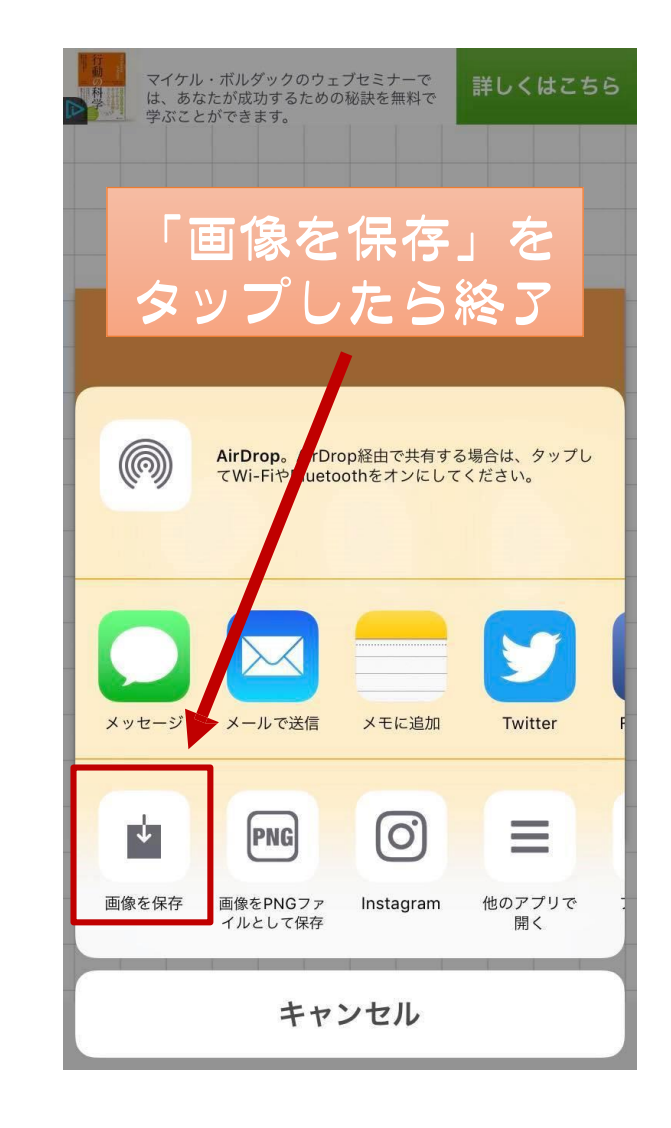

# スマホでYouTubeを管理

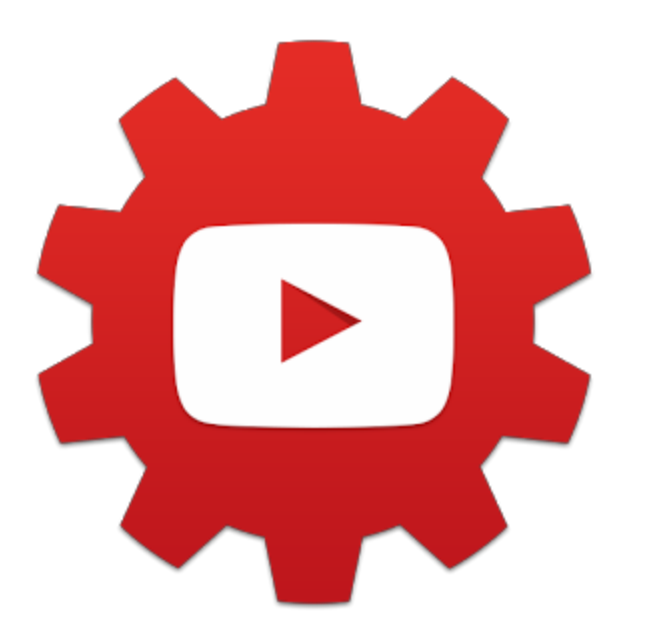

【スマホアプリ】 YouTubeStudio 普通のYouTubeアプリは視聴目的なの動画の 管理などはあまり出来ません。

しかしYTSならPCの管理画面で出来ることの一部がスマホで操作可能!

・タイトルや説明文の変更
・タグの追加、変更
・YouTubeチャンネル管理
・サムネイルの変更

サムネイルを変えてみよう!

| •••• SoftE              | Bank ᅙ                                  | 10:53                              | <b>€ 7</b> ∦ 86% |      |                 |
|-------------------------|-----------------------------------------|------------------------------------|------------------|------|-----------------|
| ≡                       | ダッシュオ                                   | <b>ボード</b>                         | l.               | 0    |                 |
| <b>アナリテ</b><br>過去 28 日  | ィクス<br>間                                |                                    |                  |      | -               |
| 総再生時                    | 間(分)                                    |                                    | 5,213            |      |                 |
| 視聴回数                    |                                         |                                    | 898              |      |                 |
| チャンネ                    | ル登録者                                    |                                    | -1               | ▼    |                 |
| もっと見                    | 3                                       |                                    |                  |      |                 |
| 動画                      | Facebook                                | 1グ、メルマガ、<br>3 ■0 ┢ 0               | Faceboo.         |      |                 |
| (日分フラ<br>サロン・2<br>テラシで集 | ディー<br>ままました。<br>ます。2,335 ()            | コン・お茶室が<br>10 🔳 0 📭                | チラシで…            | •    | 后生。             |
|                         | 「<br>またりますり」<br>1:00:07<br>一<br>1:00:07 | ックエンドに繋<br>1 <b>■</b> 0 <b>止</b> 0 | がり               | ١١ml | 編集したい<br>動画をタップ |

もっと見る

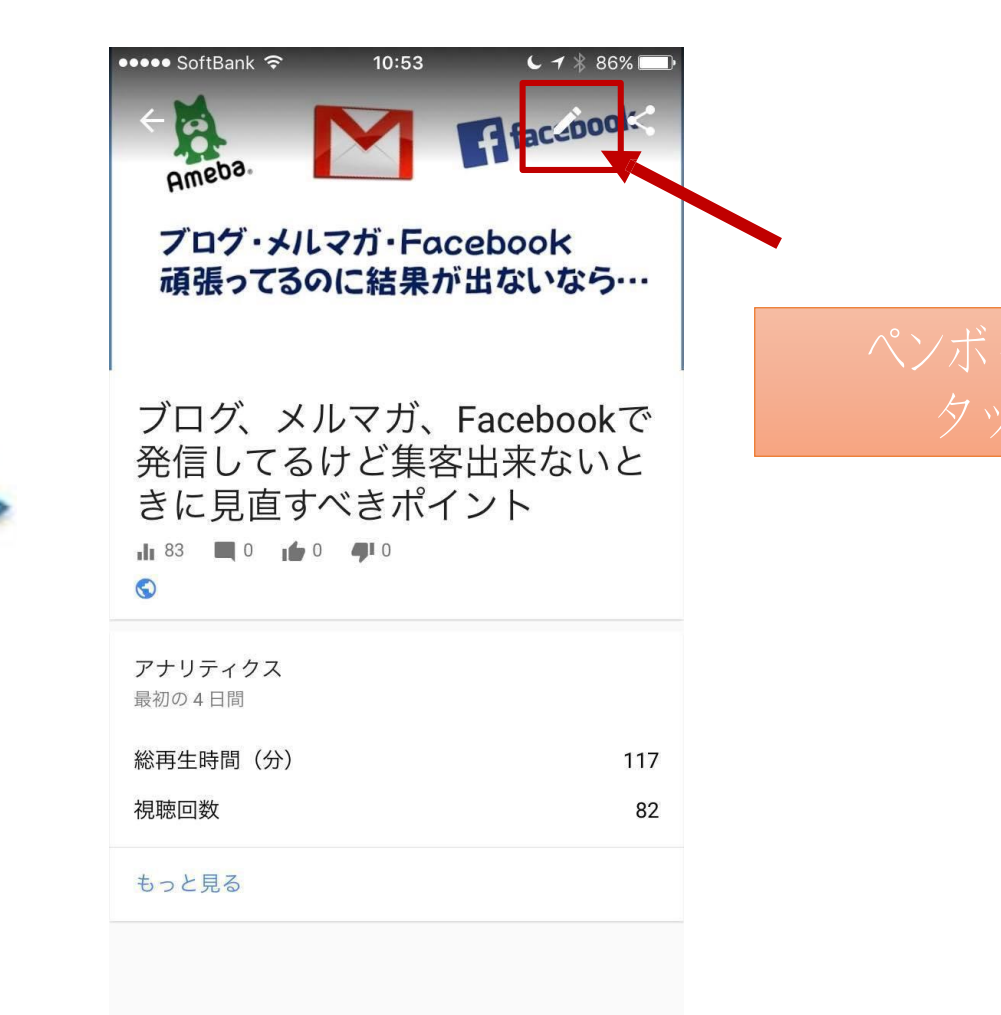

サムネイルを変えてみよう!

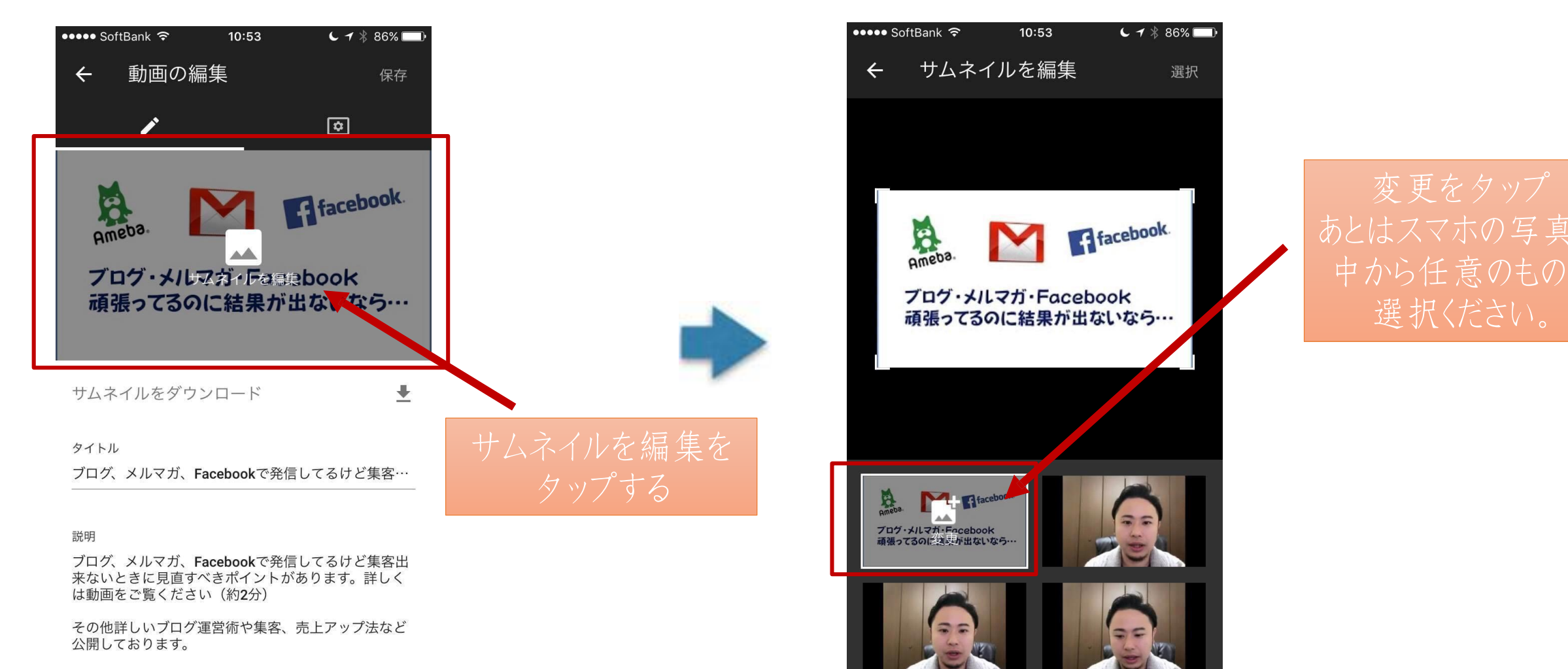

http://ameblo.jp/next-inv/

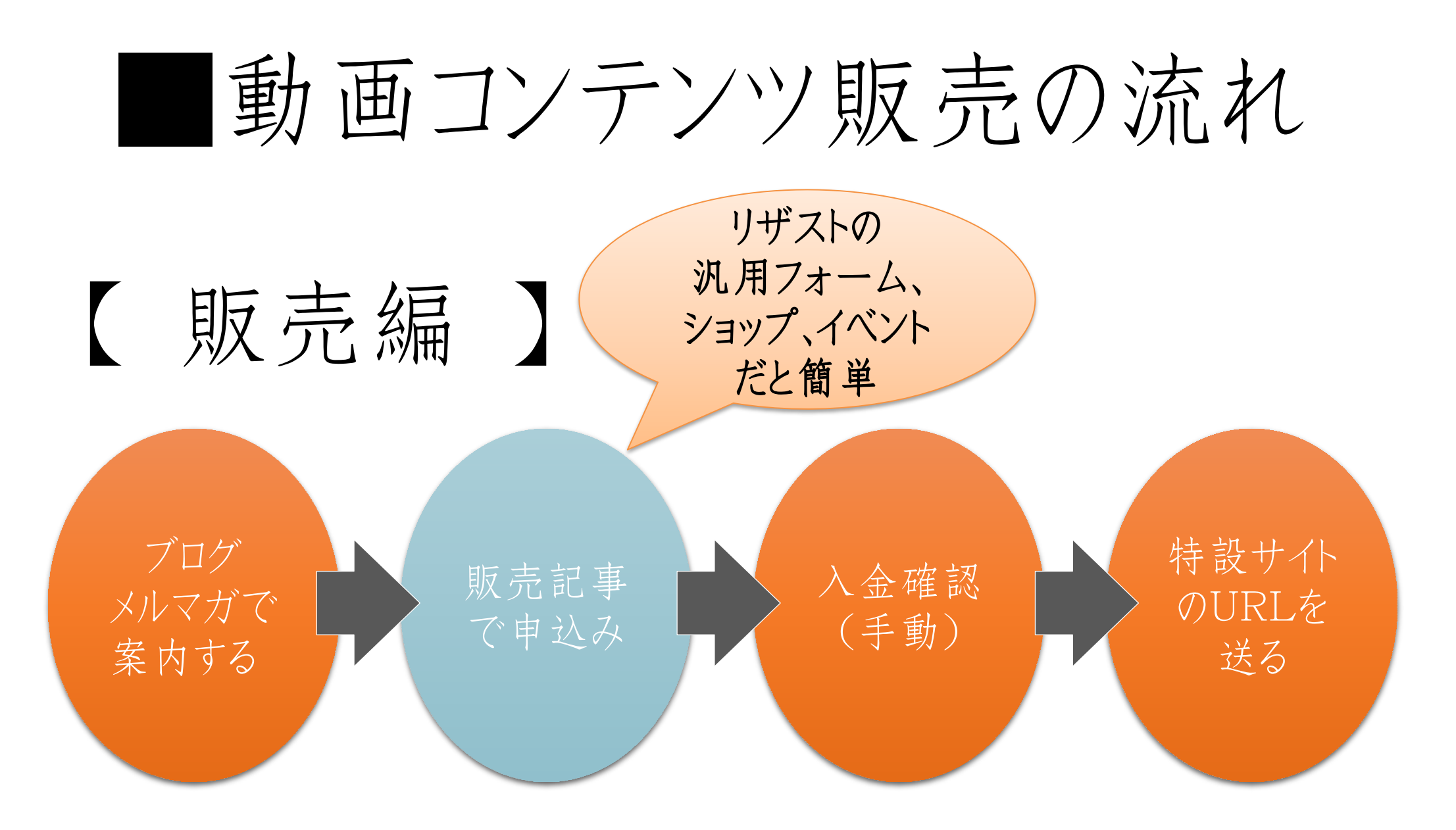

販売ページはどうする?

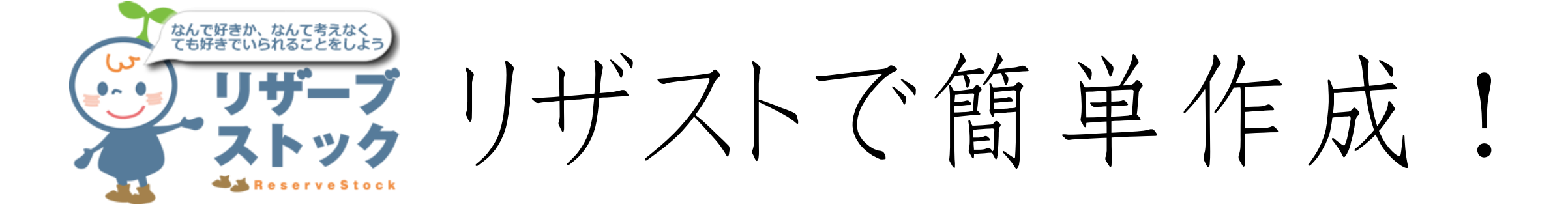

|         | 公開期間<br>限定 | PC公開<br>表示 | ペイパル<br>自動返信 | オススメの用途 |
|---------|------------|------------|--------------|---------|
| イベントページ | あり         | あり         | あり           | 期間限定販売  |
| ショップページ | 選択可能       | あり         | なし           | 常時一般販売  |
| 汎用フォーム  | なし         | なし         | なし           | 常時限定販売  |

ショップページ(常時販売用)の機能解説

### 【商品設置時のポイント】

- ・商品紹介=簡単なLPとして作る!
- ・販売初期は期間や個数を限定してもOK
- ・注文完了&サンキューメールを設定しておく
- ・商品カテゴリーを作ると他の動画も売れやすい

### 動画コンテンツ販売の流れ

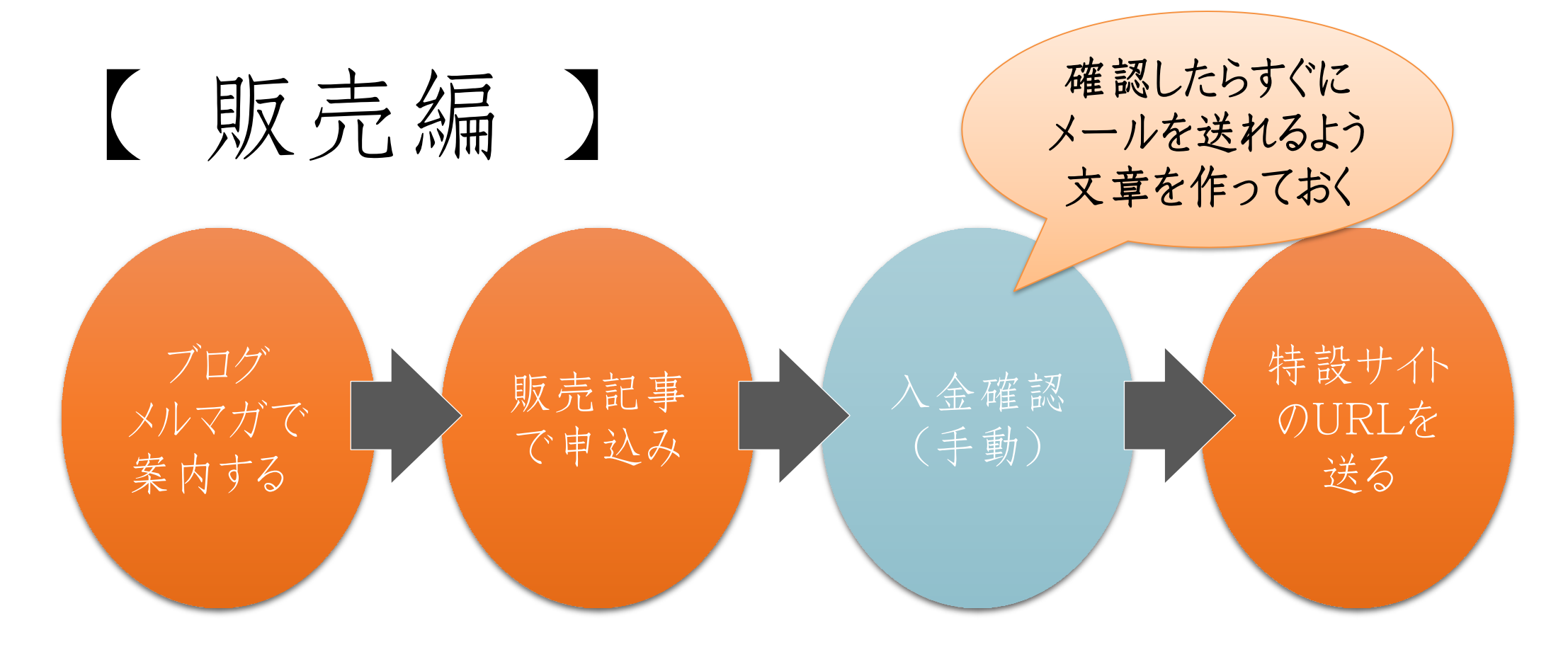

サンクスメールの例文 

#### 【重要】アメブロ集客完全ガイドセミナー特設サイトのご案内

((customer\_\_name)) 自分ブランド構築の住福です。

この度はアメブロ集客完全ガイドセミナーにお申し込みいただきありがとうございました。

早速ではございますが、 ご入金を確認させて頂きました!

ありがとうございます^^

つきましては、下記特設サイトよりオンライン動画セミナーを受講ください。

■アメブロ集客完全ガイドセミナー

サイトURL https://resast.jp/inquiry/MzdjYTVmM2U3N

なお特設サイトのご不明点やアメブロ集客に関するご質問などございましたら、このメールに直接 お問合せ下さい。 では、オンライン動画セミナーを是非ご活用ください^^

成果報告やご感想などありましたら、お待ちしております!

<u>====</u>

【著作権侵害にご注意ください】 「アメブロ集客完全ガイドセミナー特設サイト」(以下、本サイトと表記する)の著作権は株式会社L ini及び、住福純に帰属しています。

·特設サイトのすべての内容は、日本著作権法及び国際条約によって保護されています。

・株式会社Lini及び、住福純が事前に書面をもって許可した場合を除き、本書の一部または全部を あらゆるデータ蓄積手段(印刷物、ビデオ、電子ファイルなど)による複製、流用、転載、転売することを 固く禁じます。

・著作権の侵害につきましては、著作権法119条などに基づき、5年以下の懲役または500万円以下の 罰金に処せられることがありますので、ご注意ください。

\_\_\_\_

((mail\_footer))

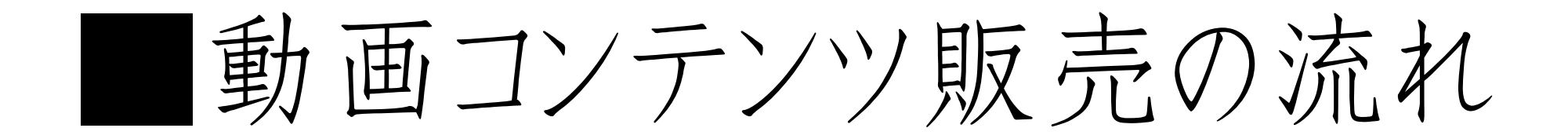

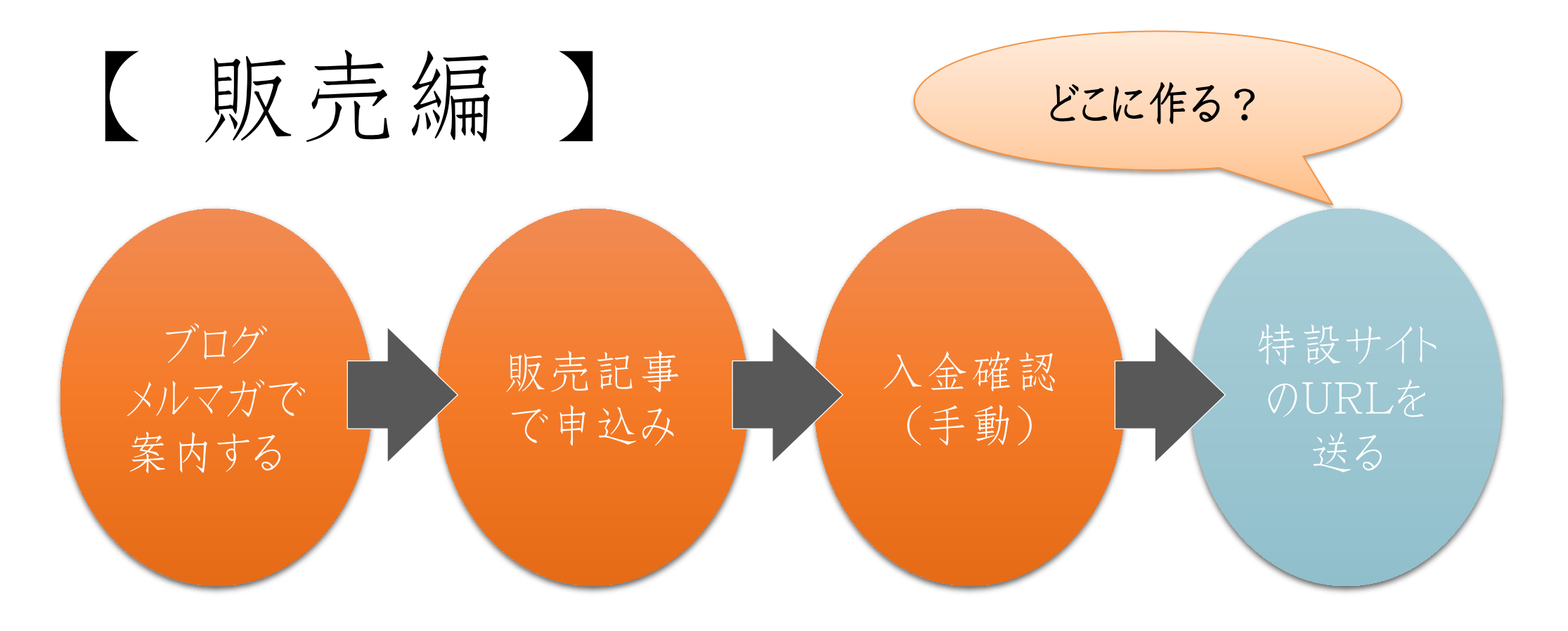

特設サイトはどうする?

### BEST No index + パスワード保護

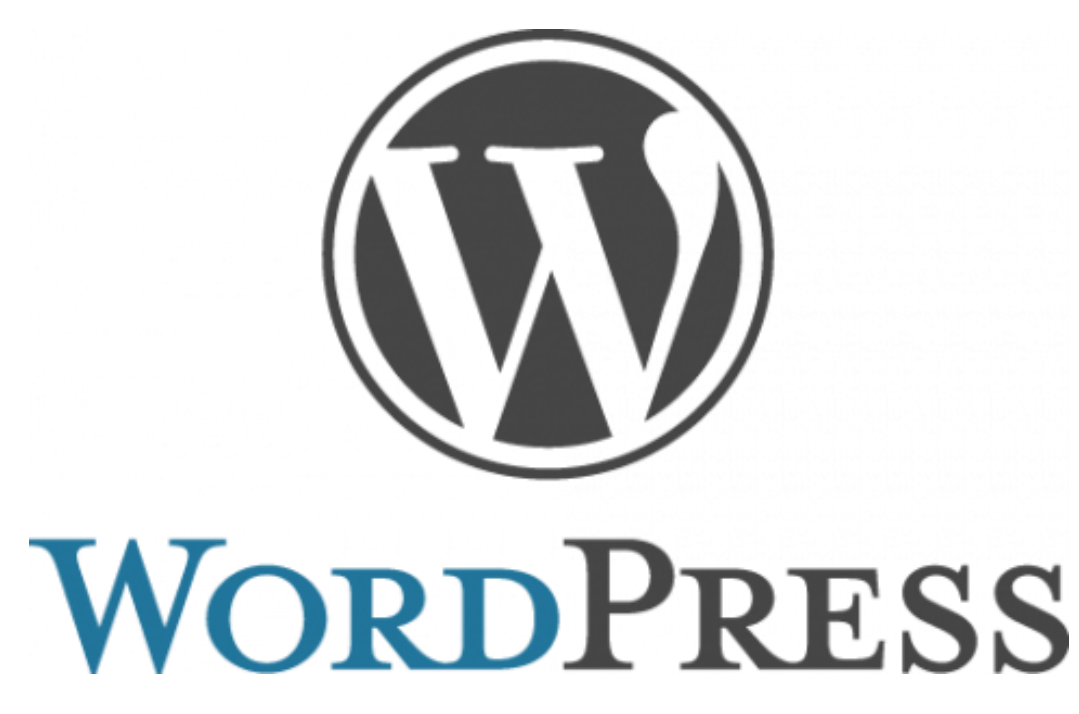

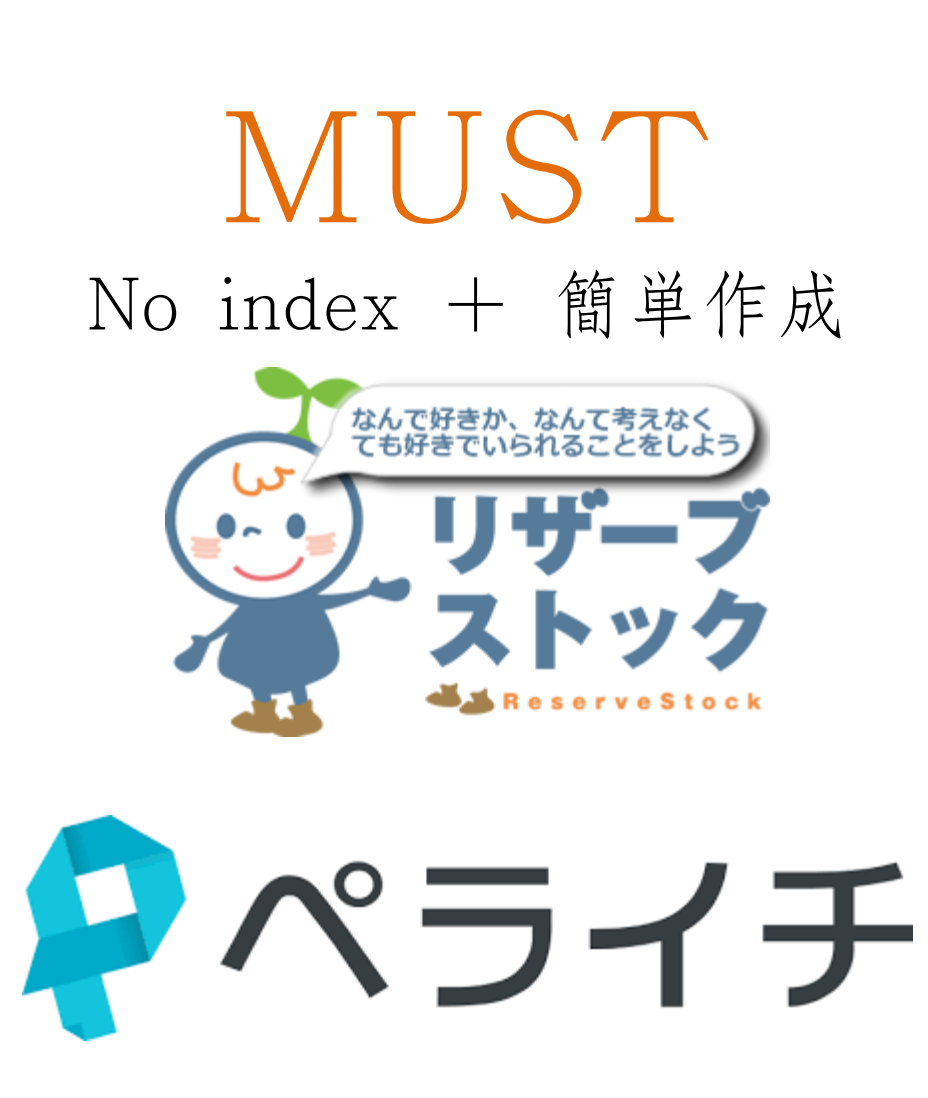

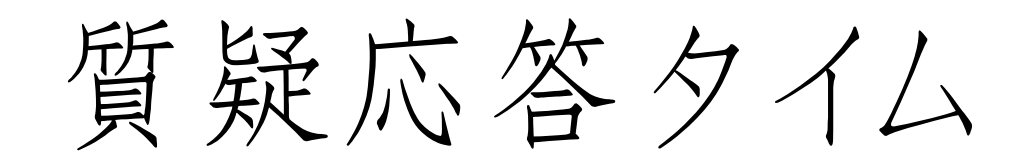

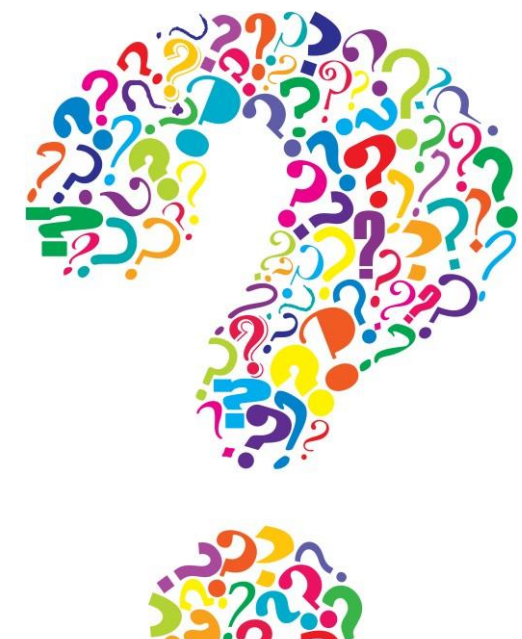

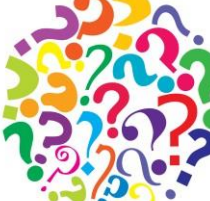

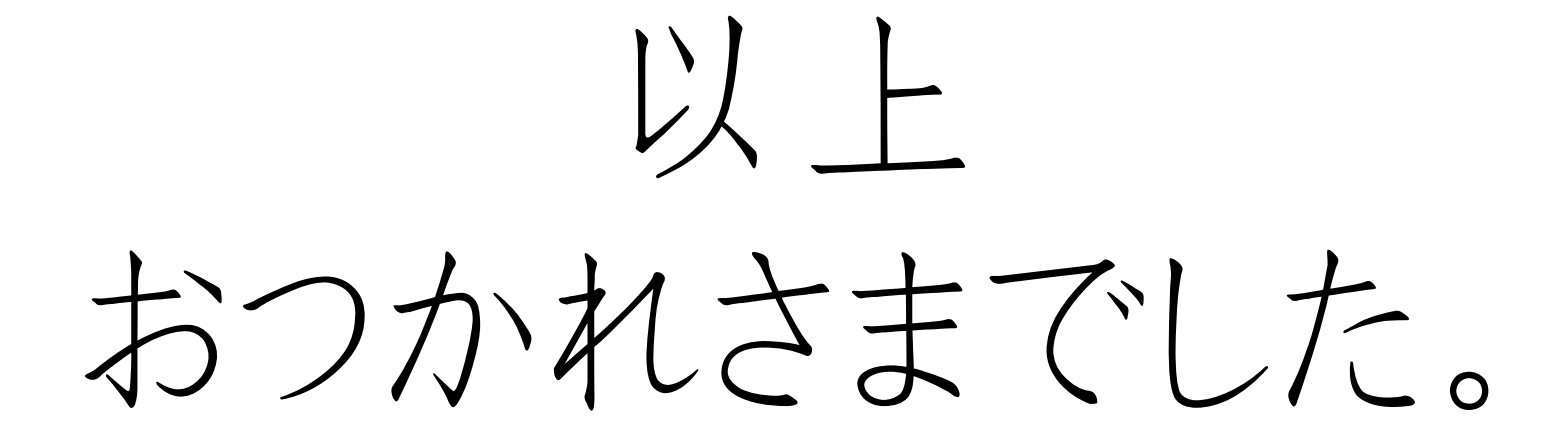

### 【4月開催】

3/29 セッションスキルつむつむ部 後編 4/8自分でやっちゃえ!アメブロカスタムセミナー 4/15 お客さんが お客さんを増やしてくれる! 口コミの仕組み構築セミナー 4/22 ちゃんと集客できる チラシの作り方セミナー 4/26 初心者のための SEO対策セミナー